# **SpaceLogic** Sensors Humidity Sensors – BACnet and Modbus Temperature Sensors – BACnet and Modbus

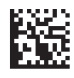

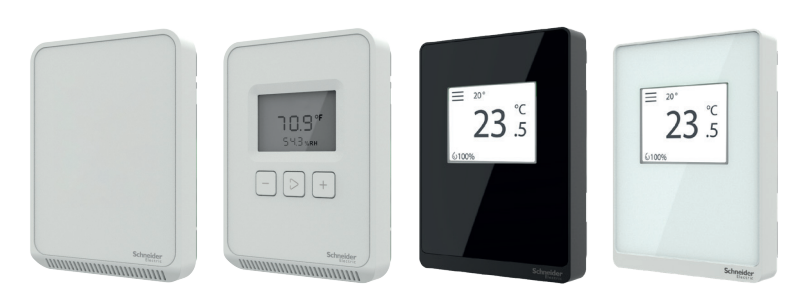

Note: A subset of models shown.

# **Product Description**

The SpaceLogic SLP Series of humidity and temperature sensors for living space is a flexible multisensor platform for use with BAS controllers designed to accept BACnet or Modbus outputs. Housings are available in Medium matte white and Optimum faces available in black and white. All housing types are available with three user interface options: touchscreen, LCD with three buttons and blank. Temperature sensors are included with all SLP Series humidity sensors.

# Features

- Medium matte white housing or optimum glass panel housing available in white or black
- Replaceable RH element available in 1% & 2% with NIST certificate
- Temperature output on all models
- 61 mm (2.4") backlit color touchscreen and LCD, three button display options available
  - Digital temperature indication (0.1° display resolution of °F or °C
  - Digital humidity indication (0.1% RH display resolution)
  - Temperature, RH and fan speed setpoints
  - Configurable screen/button lock and display timeout Override
- Selectable BACnet MSTP and Modbus outputs via RS-485
- 18-24 AWG screw terminals

# Available Products Matrix

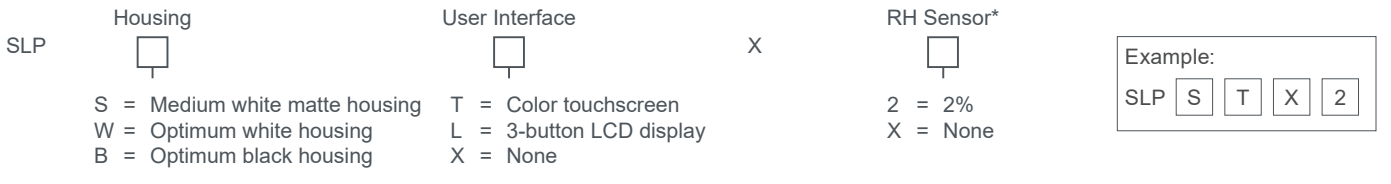

\* RH elements are replaceable.

# **Replaceable RH Elements**

| Model    | <b>RH Accuracy</b> | <b>Calibration Certificate</b> | Description                                       |
|----------|--------------------|--------------------------------|---------------------------------------------------|
| SLXRHS1N | ±1%                | Х                              | Replaceable RH sensor, 1% with NIST certification |
| SLXRHS2N | ±2%                | Х                              | Replaceable RH sensor, 2% with NIST certification |
| SLXRHS2X | ±2%                |                                | Replaceable RH sensor, 2%                         |

USA: +1 888-444-1311 Europe: +46 10 478 2000 Asia: +65 6484 7877 www.schneider-electric.cor

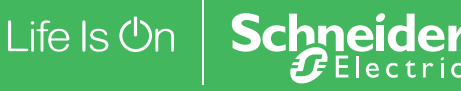

#### SpaceLogic Sensors, Humidity and Temperature Sensors - BACnet and Modbus Installation Instructions

## **Specifications**

| <u> </u>                      | · · · · · · · · · · · · · · · · · · ·                                                                                                    |  |  |  |  |  |
|-------------------------------|----------------------------------------------------------------------------------------------------|--|--|--|--|--|
| Operating Envi                | ronment                                                                                                    |  |  |  |  |  |
| Input power                   | Class 2; 20 to 30 Vdc, 24 Vac, 50 to 60 Hz                                                                                                    |  |  |  |  |  |
| Protocol output               | BACnet or Modbus via RS-485, selectable                                                                                                    |  |  |  |  |  |
| Operating<br>temp. range      | 0 to 50 °C (32 to 122 °F)                                                                                                    |  |  |  |  |  |
| Operating hu-<br>midity range | 0 to 95% RH non-condensing                                                                                                    |  |  |  |  |  |
| Housing<br>material           | High impact ABS plastic                                                                                                    |  |  |  |  |  |
| IP rating                     | IP 30                                                                                                    |  |  |  |  |  |
| RH Sensor                     |                                                                                                    |  |  |  |  |  |
| HS sensor                     | Thin-film capacitive, replaceable                                                                                                    |  |  |  |  |  |
| Accuracy                      | ±2% from 10 to 80% RH @ 25°C (77 °F)                                                                                                    |  |  |  |  |  |
| Hysteresis                    | 1.5% typical                                                                                                    |  |  |  |  |  |
| Linearity                     | Included in accuracy specification                                                                                                    |  |  |  |  |  |
| Stability                     | ±1% @ 20°C (68 °F) annually for 2 years                                                                                                    |  |  |  |  |  |
| Output range                  | 0 to 100% RH                                                                                                    |  |  |  |  |  |
| Temperature coefficient       | ±0.1% RH/°C above or below 25 °C (77 °F) typical                                                                                                    |  |  |  |  |  |
| Temperature Sensor            |                                                                                                    |  |  |  |  |  |
| Sensor type                   | Solid state, integrated circuit                                                                                                    |  |  |  |  |  |
| Accuracy                      | ±0.2 °C (±0.4 °F) typical                                                                                                    |  |  |  |  |  |
| Resolution                    | 0.1 °C (0.1 °F)                                                                                                    |  |  |  |  |  |
| Range                         | 0 to 50 °C (32 to 122 °F)                                                                                                    |  |  |  |  |  |
| Display Models                | \$                                                                                                    |  |  |  |  |  |
| Touchscreen                   | 61 mm (2.4 in), color, backlit, capacitive, 240x300px<br>Setpoint: Temperature, humidity or fan speed<br>selectable<br>Timeout override: Display timeout<br>Lockout override: Touchscreen/button lockout |  |  |  |  |  |
| LCD                           | 52mm (2.05 in), segmented with 3 buttons<br>Setpoint: Temperature, humidity or fan speed<br>selectable<br>Timeout override: Display timeout<br>Lockout override: Touchscreen/button lockout              |  |  |  |  |  |
| Setpoints*                    |                                                                                                    |  |  |  |  |  |
| Temperature setpoint          | Scale: 0 to 50 °C (32 to 122 °F) max.,<br>adjustable span                                                                                                    |  |  |  |  |  |
| Humidity<br>setpoint          | Scale: 0 to 100% RH                                                                                                    |  |  |  |  |  |
| Fan speed<br>setpoint         | Off, Low, Med., High, Auto                                                                                                    |  |  |  |  |  |
| Override                      |                                                                                                    |  |  |  |  |  |
| Override<br>button            | Display models feature a momentary override button                                                                                                    |  |  |  |  |  |
| Wiring Termina                | Wiring Terminals                                                                                                    |  |  |  |  |  |
| Terminal<br>blocks            | Screw terminals, 18-24 AWG                                                                                                    |  |  |  |  |  |
| Screw terminal torque         | 0.2 N-m (2.0 in-lbF) max.                                                                                                    |  |  |  |  |  |

#### **Regulatory Information**

|           | UL 916, European conformance CE:               |
|-----------|------------------------------------------------|
|           | EN61000-6-2                                    |
|           | EN61000-6-3                                    |
| Agency    | EN61000 Series - industrial immunity           |
| approvals | EN 61326-1                                     |
|           | FCC Part 15 Class B, REACH, RoHS, Green Premi- |
|           | um, RCM (Australia), ICES-003 (Canada),        |
|           | EAC (Russia)                                   |

\* On display models only.

# Dimensions mm (in.)

# **Optimum Housing**

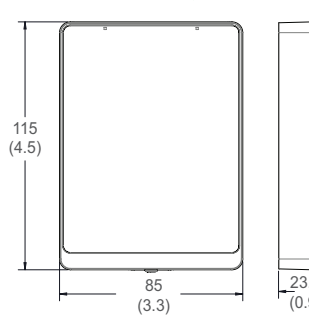

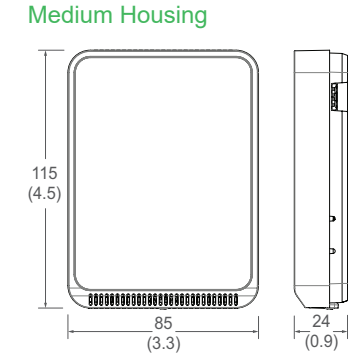

#### Installation

1. Remove the cover from the base at the bottom of the device.

(0.9)

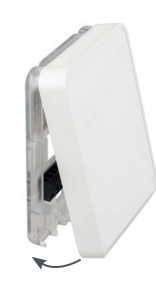

2. Position the sensor base vertically on the wall 1.35 m (4.5 ft.) above the floor with the "UP" arrow facing upward. Locate away from windows, vents and other sources of draft. If possible, do not mount on an external wall, as this may cause inaccurate temperature readings.

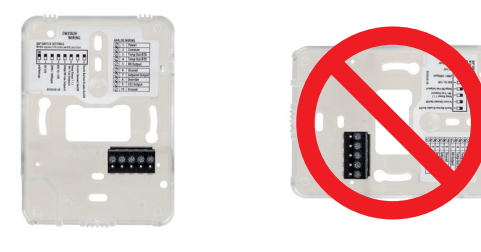

USA: +1 888-444-1311 Europe: +46 10 478 2000 Asia: +65 6484 7877

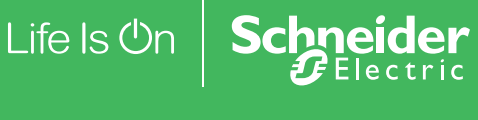

# Installation (cont.)

3. Pull 18 or 22 AWG cable(s) through the hole in the backplate.

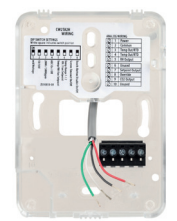

4. Mount the backplate onto the wall using the screws provided.

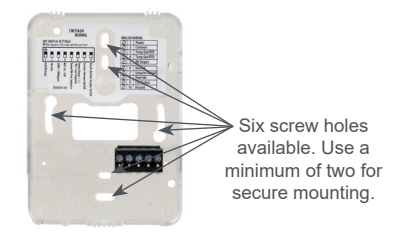

5. Connect the wires to the screw terminals. Do not over-tighten the screws.

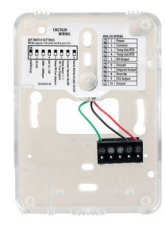

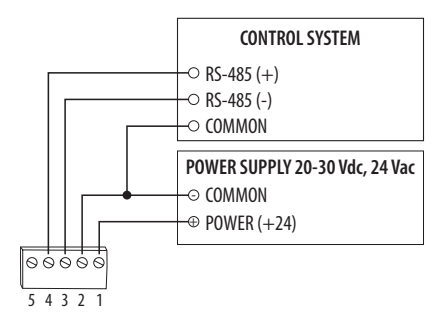

6. Configure the device.

# Address Configuration:

Each device on a single network must have a unique address. Set the DIP switch labeled "ADDRESS" to assign a unique address before the device is connected to the network. If an address is selected that conflicts with another device, neither device will be able to communicate.

Address the device as any whole number between and including 1 to 127. Note that zero is not a valid address for Modbus; zero is a valid address for BACnet. Positions 1 through 7 of the "ADDRESS" DIP switch designate the address. Position 8 toggles between the Modbus and BACnet communication protocols, as shown in the diagram below. This is the left bank of DIP switches on the sensor.

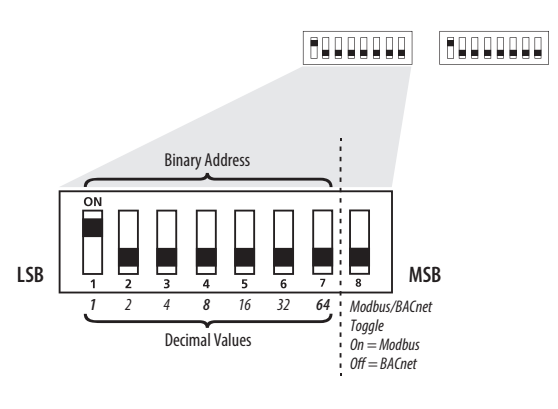

To set an address using the DIP switch, simply add the values of any switches that are in the ON position.

For example, an address of 73 is set as shown in the diagram below.

| LSB | ON | 2 | 3 | 4 | 5  | 6  | 7  | 8 | = 73<br>MSB |
|-----|----|---|---|---|----|----|----|---|-------------|
|     | 1  | 2 | 4 | 8 | 16 | 32 | 64 |   |             |

Position number 1 has an ON value of 1, position number 4 has an ON value of 8 and position number 7 has an ON value of 64 (1 + 8 + 64 = 73).

USA: +1 888-444-1311 Europe: +46 10 478 2000 Asia: +65 6484 7877 www.schneider-electric.con

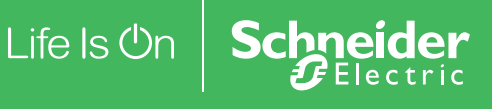

# SpaceLogic Sensors, Humidity and Temperature Sensors – BACnet and Modbus Installation Instructions Installation (cont.)

# **Communications Configuration:**

See the Product Diagram section for the location of the DIP switch labeled "CONFIG". The following parameters are configurable:

- Parity (Modbus only): None, Odd, None1 (one stop bit), Even
- Baud rate: 9600, 19200, 38400, 57600 (Modbus), 76800 (BACnet)

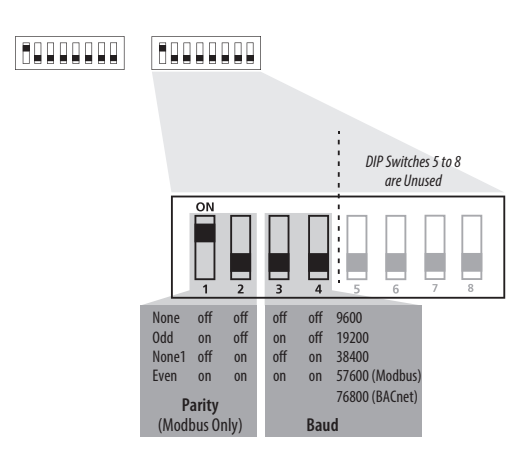

# Example: No Parity, 19200 Baud

| 1    | 2   | 3     | 4      | 5   | 6   | 7    | 8   |
|------|-----|-------|--------|-----|-----|------|-----|
| off  | off | on    | off    | off | off | off  | off |
| None |     | 19200 | ) Baud |     | Unu | ised |     |

# Modbus Point Map Function Codes:

| Function Code | Function                    |
|---------------|-----------------------------|
| 03            | Read holding (RW) registers |
| 04            | Read input (RO) registers   |
| 06            | Write single register*      |
| 16            | Write multiple registers    |
| 01            | Read coils                  |
| 05            | Write single coil           |
| 15            | Write multiple coils        |

\* Not supported.

All of these values correspond to BACnet objects with the same name. See the BACnet Conformance Statement for their definitions.

Note that an attempt to write to "read only" holding registers will give an error and the entire write command will not be executed even if writing to read/write locations were also requested. Exception code 2 is given in this case. "Preserved" means the values is maintained through power outages.

USA: +1 888-444-1311 Europe: +46 10 478 2000 Asia: +65 6484 7877 www.schneider-electric.com

## 32-Bit Input Registers (Read Only):

#### Register Description

| 1  | Temperature reading in IEEE 32-bit floating point          |
|----|------------------------------------------------------------|
| 3  | Humidity reading in IEEE 32-bit floating point             |
| 9  | Model (numeric representation of ASCII characters)         |
| 42 | Serial number (numeric representation of ASCII characters) |
|    |                                                            |

# 32-Bit Holding Registers (Read/Write):

| Register | Description          |
|----------|----------------------|
| 1        | Temperature setpoint |
| 3        | Humidity setpoint    |
| 5        | Screen color set     |
| 7        | Device name          |
| 40       | Fan speed            |
|          |                      |

Note: All holding registers are preserved during power outages.

# Coils (Read/Write):

| Register   | Description                                       |  |  |
|------------|---------------------------------------------------|--|--|
| 3*         | Touch button disable                              |  |  |
| 5*         | Temperature (°C)                                  |  |  |
| 6          | Occupancy override                                |  |  |
| 7*         | Touch timeout                                     |  |  |
| 8*         | Display shows humidity                            |  |  |
| 12*        | Display shows temperature setpoint on main screen |  |  |
| *Preserved | *Proconvod during nowor outagos                   |  |  |

\*Preserved during power outages.

# **BACnet Descriptions**

Note: In the tables below, all properties are read-only unless otherwise noted. "Preserved" means the value is maintained through power outages.

# Present\_Value Range Restrictions:

| Object Name                                                 | Minimum Value                            | Maximum Value                              |
|-------------------------------------------------------------|------------------------------------------|--------------------------------------------|
| DEV - Object_<br>Name                                       | 1 Character                              | 65 Characters                              |
| Temperature<br>Setpoint<br>Min_Pres_Value<br>Max_Pres_Value | Min_Pres_Value<br>0<br>Min_Pres_Value +1 | Max_Pres_Value<br>Max_Pres_Value -1<br>50  |
| Humidity Setpoint<br>Min_Pres_Value<br>Max_Pres_Value       | Min_Pres_Value<br>0<br>Min_Pres_Value +1 | Max_Pres_Value<br>Max_Pres_Value -1<br>100 |
| Screen Color                                                | 1                                        | 4                                          |
| Fan Speed                                                   | 1                                        | 5                                          |
| Device_Instance                                             | 0                                        | 4,194,302                                  |

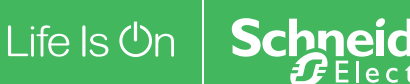

## Installation (cont.)

#### **Standard Object Types Supported:**

| Object Type            | Supported<br>Optional<br>Properties | Writable<br>Properties                            |
|------------------------|-------------------------------------|---------------------------------------------------|
| Analog Input - Al      | Reliability                         | None                                              |
| Analog Value - AV      | Min_Pres_Value<br>Max_Pres_Value    | Min_Pres_Value<br>Max_Pres_Value<br>Present_Value |
| Binary Value - BV      | None                                | Present Value                                     |
| Multistate Value - MSV | None                                | Present Value                                     |
| Device - DEV           | Max Info Frames<br>Max_Master       | APDU_Timeout<br>Max_Master<br>Object Name         |

## **Objects Table:**

| Object Name              | Object<br>Identifier | Object Property                                                                                                    |
|--------------------------|----------------------|----------------------------------------------------------------------------------------------------|
| Room<br>Temperature      | AI 1                 | Temperature in Room                                                                                                    |
| Room Humidity            | AI 2                 | Humidity in Room                                                                                                    |
| Temperature<br>Setpoint* | AV 1                 | Setpoint Value for Temperature                                                                                                    |
| Humidity<br>Setpoint*    | AV2                  | Setpoint Value for Humdidity                                                                                                    |
| Touch Disable*           | BV2                  | ACTIVE disables Touch Re-<br>sponse<br>INACTIVE enables Touch<br>Response                                                                                             |
| Temperature<br>Units*    | BV4                  | ACTIVE displays temperature in<br>Fahrenhiet<br>INACTIVE displays temperature<br>in Celsius                                                                           |
| Occupancy<br>Override    | BV5                  | ACTIVE means room is not<br>occupied<br>INACTIVE means room is<br>occupied                                                                                            |
| Screen Timeout*          | BV 6                 | ACTIVE enables Screen<br>Timeout<br>INACTIVE disables Screen<br>Timeout                                                                                               |
| Display Humidity*        | BV7                  | ACTIVE displays humidity on<br>Screen<br>INACTIVE removes humdity<br>from Screen                                                                                      |
| Display Setpoint*        | BV11                 | ACTIVE displays temperature<br>setpoint on main screen<br>INACTIVE displays temperature<br>setpoint in upper left corner and<br>current temperature on main<br>screen |
| Screen Color<br>Set*     | MSV 1                | Selection for Screen Color<br>Theme                                                                                                    |

| Object Name Object |       | Object Property     |  |
|--------------------|-------|---------------------|--|
| Fan Speed*         | MSV 2 | Fan Speed Selection |  |
|                    |       |                     |  |

\* Preserved during power outages.

# **Device Objects Table:**

| Object<br>Name                       | Object<br>Identifier | Object Property            | Descrip.                                                             |
|--------------------------------------|----------------------|----------------------------|----------------------------------------------------------------------|
| Living Space<br>Room Unit<br>XXXXXXX | Vendor_ID +<br>nnn   | Object _Identifer<br>(R/W) | Unique<br>value<br>where nnn<br>initially is<br>the MS/TP<br>address |

# BACnet Protocol Implementation Conformance Statement

Vendor Name: Schneider Electric

Product Name: Living Space Room Unit

Product Model: SLPXXXX

**BACnet Protocol Version : 1** 

**BACnet Protocol Revision: 16** 

Product Description: Environmental Sensor

BACnet Standardized Device Profile (AnnexL):

BACnet Application Specific Controller (B-ASC)

List All BACnet Interoperatvility Building Blocks Supported(Annex K):

DS-RP-B, DS-WP-B, DM-DDB-B, DM-DOB-B, DM-DCC-B

Data Link Layer Options: MS/TP (Clause 9), baud rates, 9600, 19200, 38400, 76800

Device Address Binding: Static Device binding is not supported.

Networking Options: None

Character Sets supported: ISO 10646 (UTF-8)

USA: +1 888-444-1311 Europe: +46 10 478 2000 Asia: +65 6484 7877 www.schneider-electric.com

Life Is On Schneider

# Installation (cont.)

7. With sensor base fully installed, align top of cover to mounting tabs on top of sensor base. Swing cover downward until it latches at the bottom.

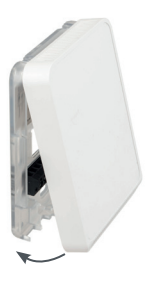

8. Install locking screw to secure cover in closed position.

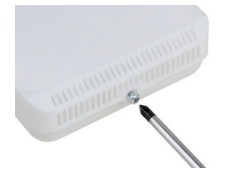

# Touchscreen Operation Main Screen

The touchscreen user interface displays applicable sensor output values (temperature and RH), setpoint value and menu button.

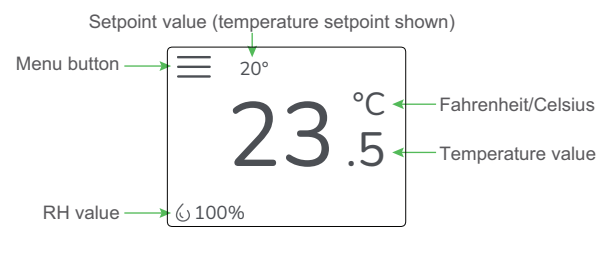

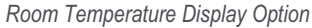

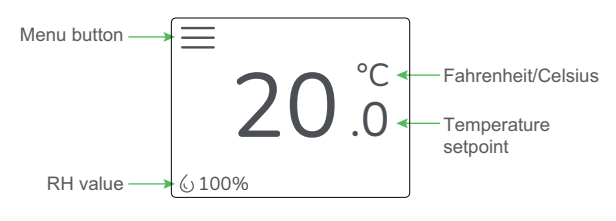

Temperature Setpoint Display Option

# Menu Screen

The menu screen opens when pressing the Menu button on the main screen. Integrator's submenu, occupancy/override, Fahrenheit/Celsius, settings and setpoint submenu (temp, RH and fan) are displayed on the menu screen.

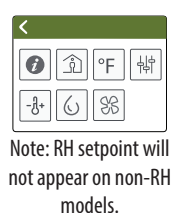

USA: +1 888-444-1311 Europe: +46 10 478 2000 Asia: +65 6484 7877 www.schneider-electric.com

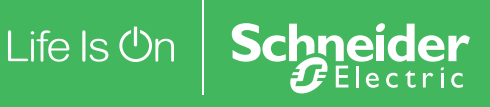

# Menu Button Functions Integrator's Submenu 0

Press this icon to access the Integrator's menu.

**Occupied Override Button** 

momentary signal output to

Press this icon to provide

î

°F

槹

-J+

 $(\cdot)$ 

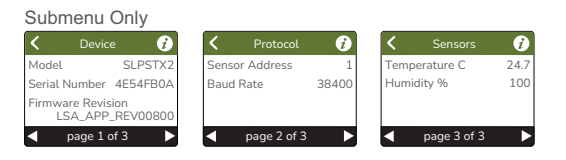

#### Single Press Only

Î

Signals occupied/override

call to controller.

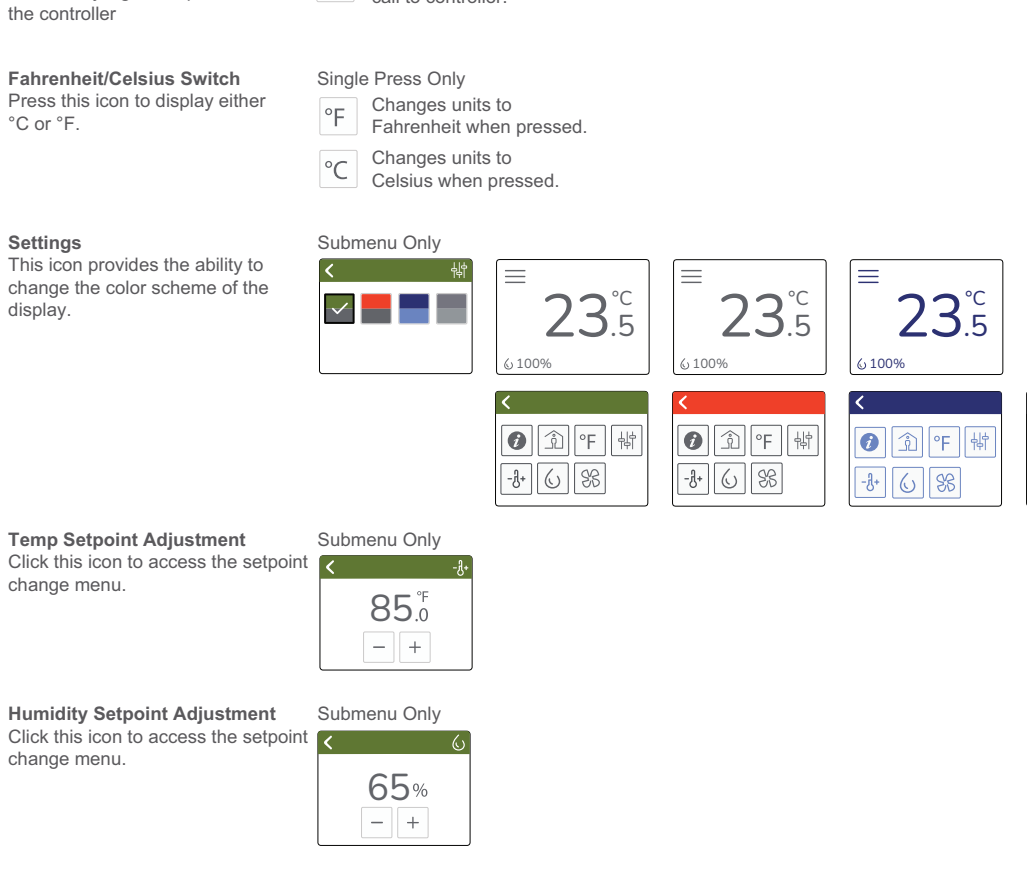

6 100%

**⑦** ① F 峙 -8+ 6 88

 $\equiv$ 

88 Click this icon to access the fan speed menu.

Fan Speed

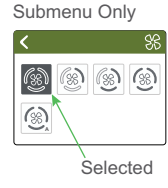

USA: +1 888-444-1311 Asia: +65 6484 7877

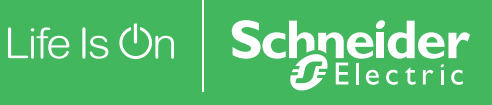

# LCD Display Operation Button Functions

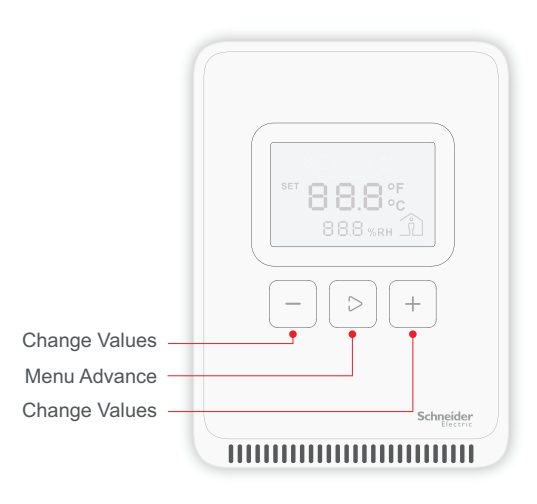

# **Setpoint Function**

The Menu Advance button cycles between Temperature, RH (if equipped), Fan Speed setpoints and Celsius/Fahrenheit adjustment screens in order.

#### **Temperature Setpoint Adjustment**

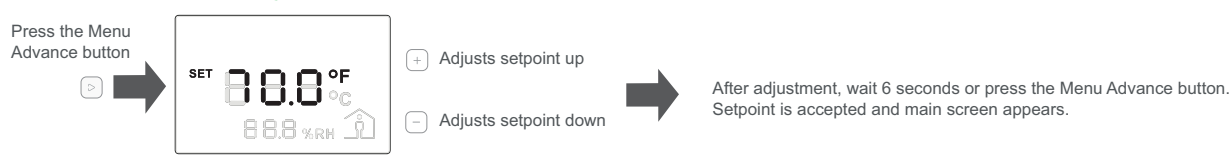

Note: Numeric information will flash while in Set mode

#### RH Setpoint Adjustment

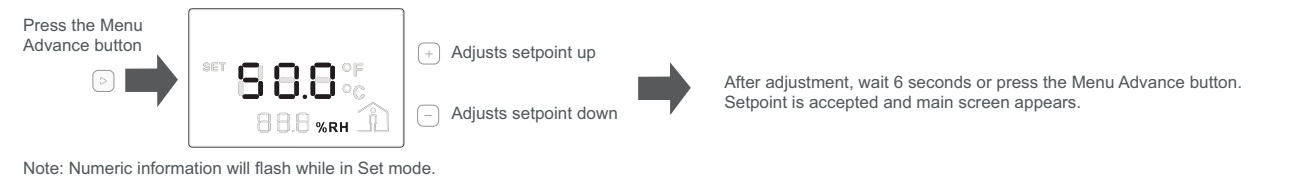

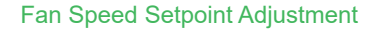

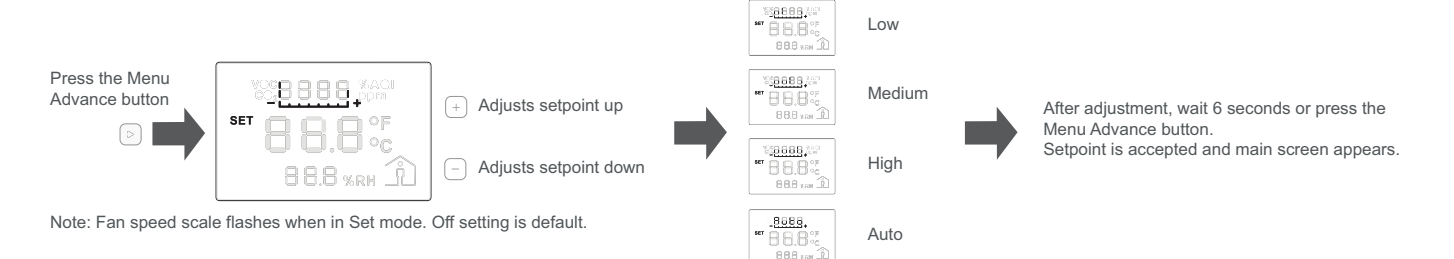

USA: +1 888-444-1311 Europe: +46 10 478 2000 Asia: +65 6484 7877 www.schneider-electric.cor

# **Display Icons**

The main screen displays sensor values for RH (if equipped), room temperature or temperature setpoint and Celsius/Fahrenheit.

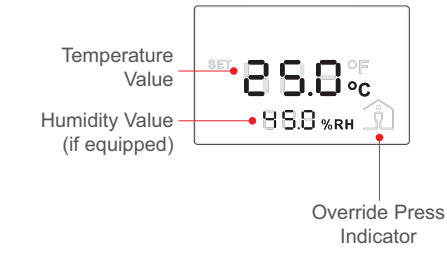

Life Is On Schneider

# Setpoint Function (cont.)

# Changing Celsius and Fahrenheit Scales

The Menu Advance button cycles between Temperature, RH (if equipped), Fan Speed setpoints and Celsius/Fahrenheit adjustment screens in order.

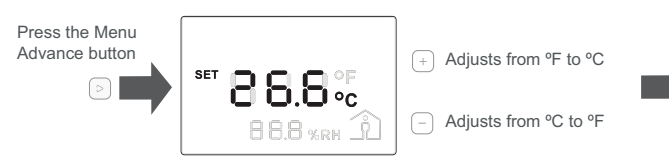

After adjustment, wait 6 seconds or press the Menu Advance button to return to the main screen.

Note: °F or °C text will flash while in Set mode.

# Occupied/Override Button

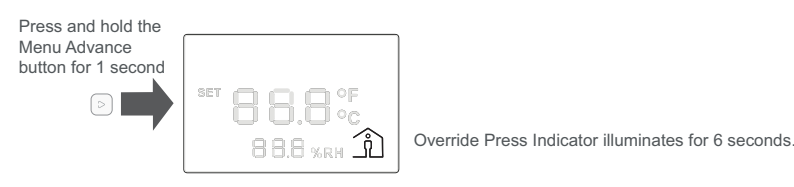

# China RoHS Compliance Information Environment-Friendly Use Period (EFUP) Table

| 部件名称              | 有害物质 - Hazardous Substances |        |        |                       |                    |              |
|-------------------|-----------------------------|--------|--------|-----------------------|--------------------|--------------|
| Part Name         | 铅 (Pb)                      | 汞 (Hg) | 镉 (Cd) | <b>六价</b> 铬 (Cr (VI)) | <b>多溴</b> 联苯 (PBB) | 多溴二苯醚 (PBDE) |
| 电子件<br>Electronic | х                           | 0      | 0      | 0                     | 0                  | 0            |

本表格依据SJ/T11364的规定编制。

O:表示该有害物质在该部件所有均质材料中的含量均在GB/T 26572规定的限量要求以下。

X:表示该有害物质至少在该部件的某一均质材料中的含量超出GB/T 26572规定的限量要求。

(企业可在此处,根据实际情况对上表中打 ×:的技术原因进行进一步说明。)

This table is made according to SJ/T 11364.

O: indicates that the concentration of hazardous substance in all of the homogeneous materials for this part is below the limit as stipulated in GB/T 26572.

X: indicates that concentration of hazardous substance in at least one of the homogeneous materials used for this part is above the limit as stipulated in GB/T 26572

Z000057-0B

USA: +1 888-444-1311 Europe: +46 10 478 2000 Asia: +65 6484 7877 www.schneider-electric.com

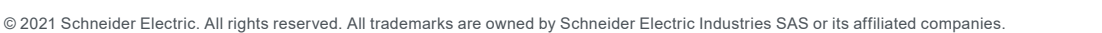

Life Is On Schneider